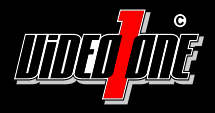

# **ISIS-Sview+**

# Mobile App v1.0.0

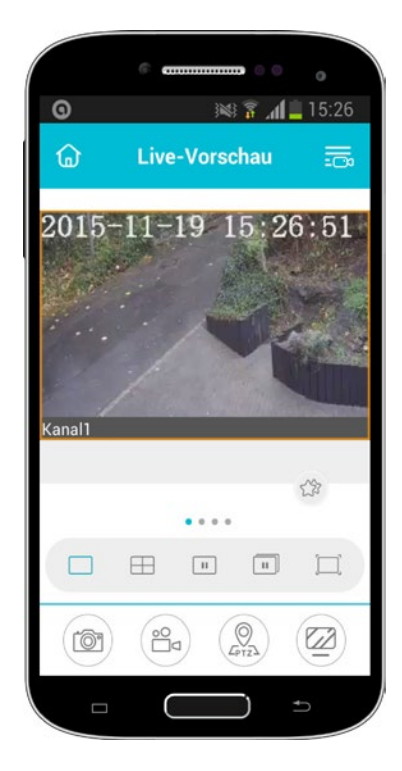

# Benutzerhandbuch

Vor Inbetriebnahme bitte dieses Handbuch lesen. Druckfehler, Irrtümer und technische Änderungen vorbehalten.

## Installation der App 1. Rufen Sie mit Ihrem Smartphone oder Tablet-2. Geben Sie als Suchbegriff die Bezeichnung PC den jeweiligen Appstore auf. "ISIS SVIEW" ein. Die Großund Kleinschreibung ist nicht relevant. 3. 4. 12:42 0 UIDIO Isis-Sview Installieren Sie die Applikation "Isis-Sview+" auf Ihrem Gerät. Starten Sie die App. 5. 6. 01 3 .4 = 09:53 8 📶 💼 10:26 Live Preview 59 .... (@) (2) (2) 0 Wählen Sie "Setting". Öffnen Sie oben links das Hauptmenü.

| 7.                                             | O NI 7                  | al = 12:59         | 8.                           | 🖾 🗿 🛛 🛤 🐺 📶 💼 12:59       |
|------------------------------------------------|-------------------------|--------------------|------------------------------|---------------------------|
|                                                | G System                |                    |                              | C Language Save           |
|                                                |                         |                    |                              |                           |
|                                                | Language                | English            |                              | English                   |
|                                                |                         |                    |                              | 简体中文                      |
|                                                | About                   |                    |                              | Русский                   |
|                                                |                         |                    |                              | 新疆中文                      |
|                                                |                         |                    |                              | Deutsch V                 |
|                                                |                         |                    |                              |                           |
|                                                |                         |                    |                              |                           |
|                                                |                         |                    |                              |                           |
|                                                |                         |                    |                              |                           |
|                                                |                         |                    |                              |                           |
| Withles Cir die Orseehe eus                    |                         |                    | dia Orana aka Davita ak" awa |                           |
| wanien Sie die Sprache aus.                    |                         |                    | wanien Sie                   | die Sprache "Deutsch aus. |
| 9                                              |                         |                    | 7                            |                           |
| <u> </u>                                       | <b>G</b> (M) <b>?</b> , | a <b>f =</b> 12:59 |                              |                           |
|                                                | < Language              | Save               |                              |                           |
|                                                |                         |                    |                              |                           |
|                                                | English                 |                    |                              |                           |
|                                                | 简体中文                    |                    |                              |                           |
|                                                | Русский                 |                    |                              |                           |
|                                                | 繁體中文                    |                    |                              |                           |
|                                                | Deutsch                 | ~                  |                              |                           |
|                                                |                         |                    |                              |                           |
|                                                |                         |                    |                              |                           |
|                                                |                         |                    |                              |                           |
|                                                |                         |                    |                              |                           |
|                                                |                         |                    |                              |                           |
| Klicken Sie oben rechts auf Save" Sie gelangen |                         |                    |                              |                           |
| automatisch in den Startbildschirm zurück.     |                         |                    |                              |                           |
|                                                |                         |                    |                              |                           |

# Beenden der App

Zum Beenden der App betätigen Sie einfach auf Ihrem Smartphone oder Tablet-PC zweimal hintereinander die Zurück-Taste.

### Geräte hinzufügen

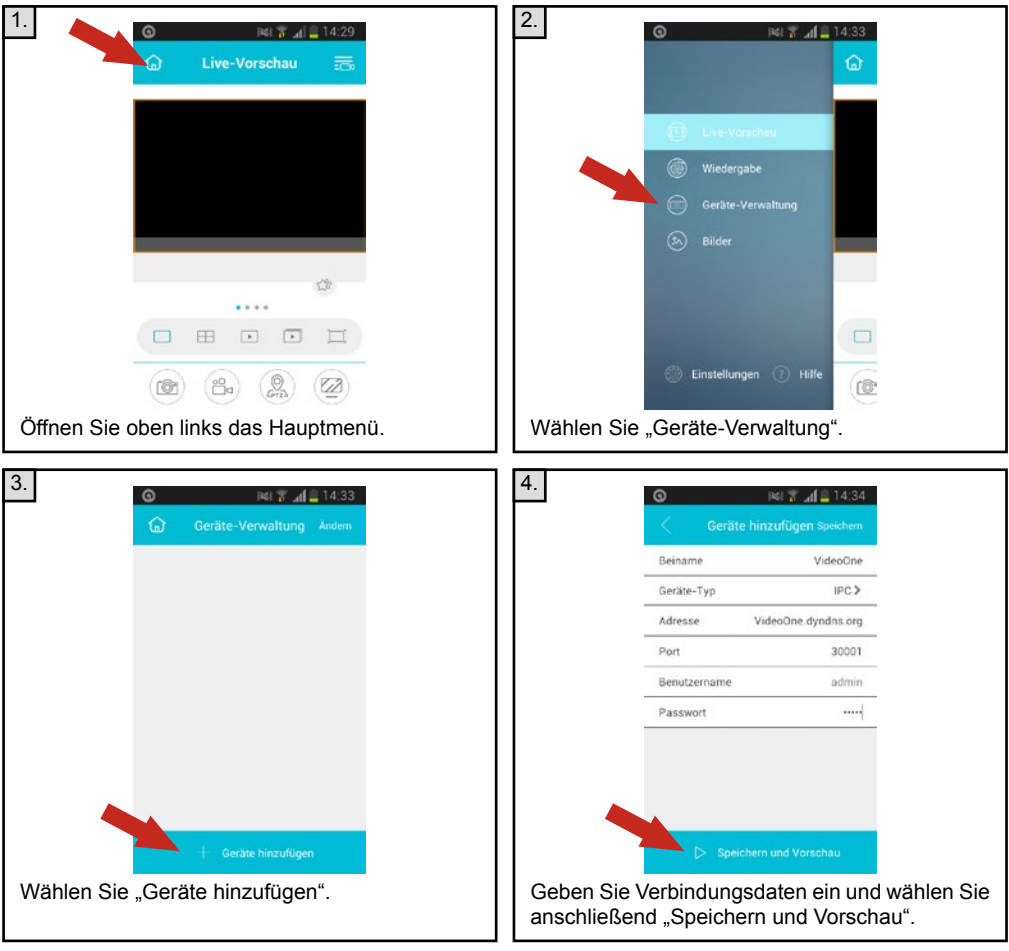

Beiname: Vergeben Sie dem Gerät einen beliebigen Namen.

Geräte-Typ: Wählen Sie für "IPC" für eine IP-Kamera oder "NVR" für einen Netzwerkrecorder.

Adresse: Geben Sie die IP-Adresse des Geräts ein, mit dem Sie sich verbinden möchten.

Port: Der Standard-Port 30001 ist bereits als Vorlage hinterlegt. Geben Sie diese Zahl von Hand in das Feld ein, sofern Sie diesen im Gerät nicht verändert haben.

Benutzername: Der Standard-Benutzername admin ist bereits als Vorlage hinterlegt. Geben Sie diesen von Hand in das Feld ein, sofern Sie diesen im Gerät nicht verändert haben.

Passwort: Geben Sie Ihr Passwort ein.

#### Hinweise für die Verbindung über das Internet:

Das Gerät, mit dem Sie sich verbinden möchten, muss über Netzwerk mit einem Internet-Router verbunden sein. Der Router muss zunächst für die Verbindung vorbereitet werden.

#### 1. IP-Adresse bereitstellen

Der Router muss über eine feste IP-Adresse oder einen dynamischen DNS-Namen verfügen. Feste IP-Adressen erhalten Sie in der Regel bei Ihrem Internet-Anbieter. Für dynamische DNS-Namen gibt es eine Vielzahl unterschiedlicher Anbieter im Internet. Diese müssen jedoch vom Router unterstützt werden.

Falls Sie bereits über eine solche IP-Adresse verfügen, richten Sie diese in Ihrem Internet-Router ein. Für detaillierte Informationen schlagen Sie bitte im Handbuch des Routers nach oder kontaktieren Sie den Hersteller.

#### 2. Ports freigeben

Die folgenden Ports müssen in Ihrem Internet-Router freigegeben werden: 80, 8080, 36000, 30001. Hierbei handelt es sich um die Standard-Ports. Diese können über das Setup-Menü des Geräts geändert werden.

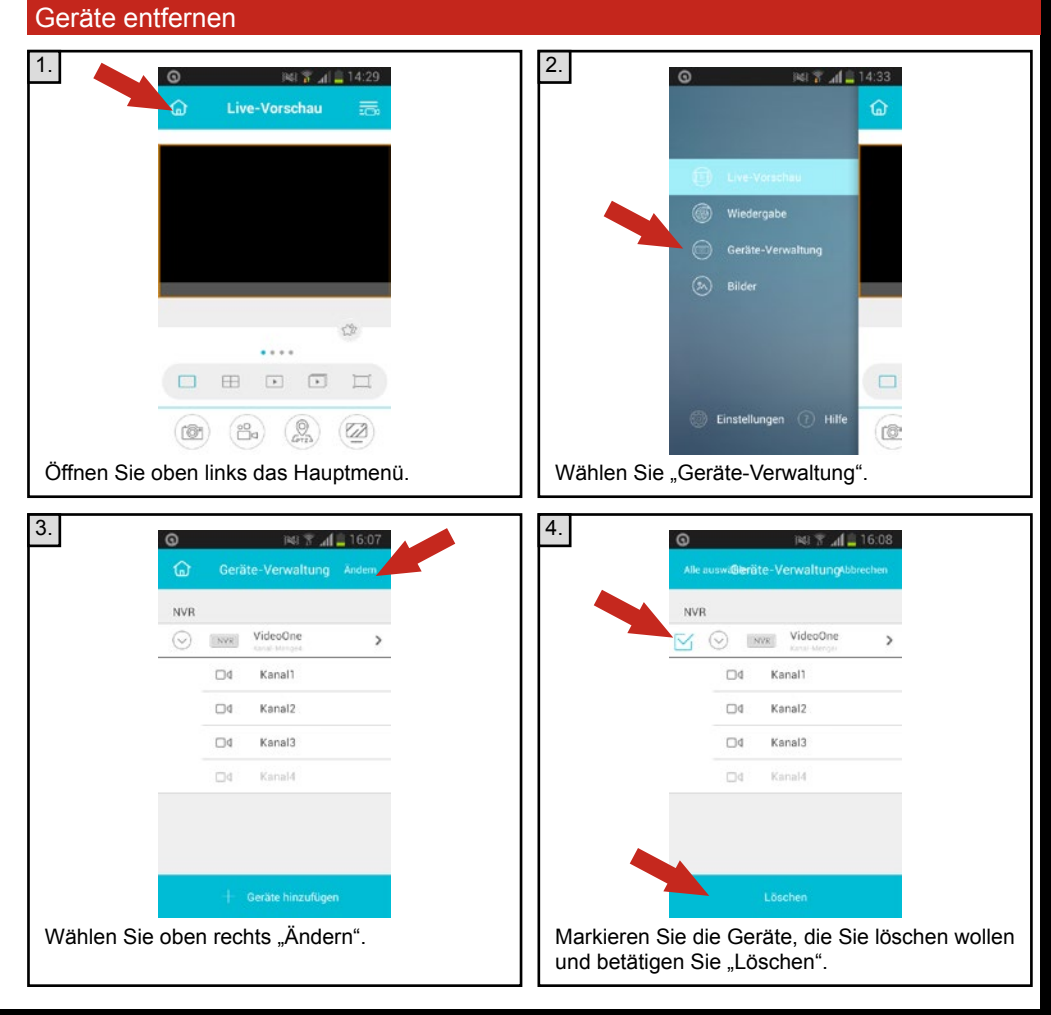

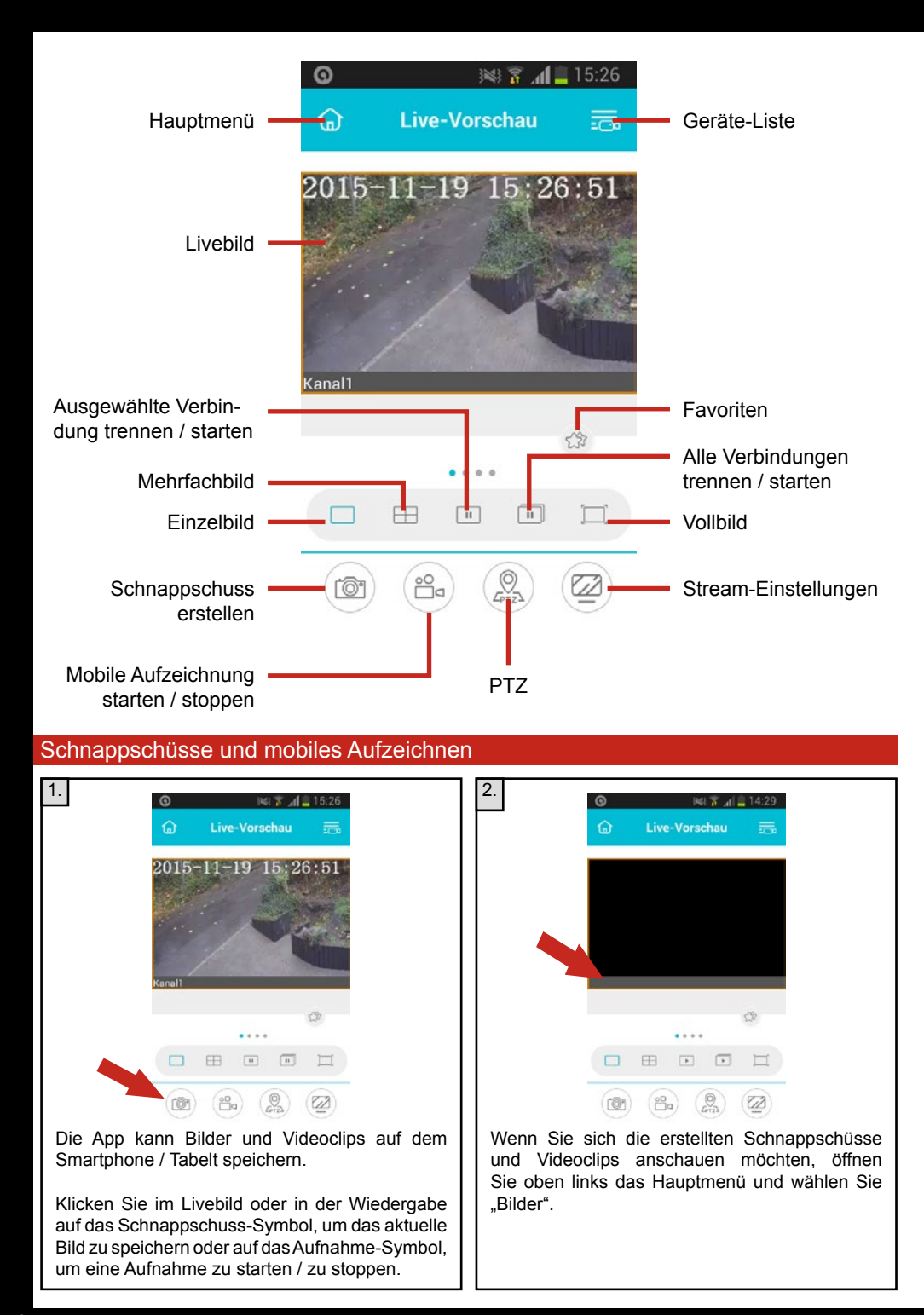

## Wiedergabe von Aufzeichnungen

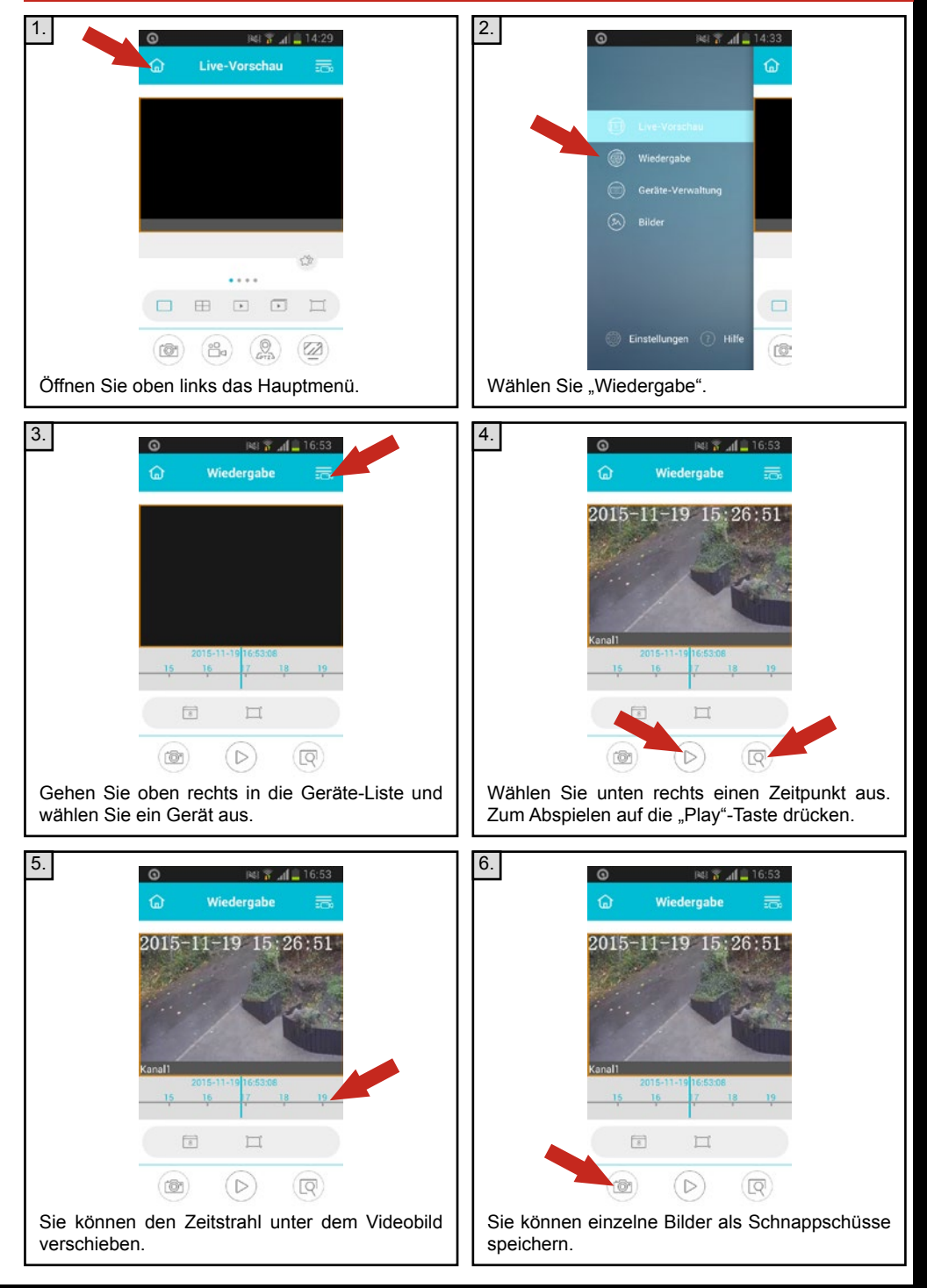

Stand: November 2015 Software-Version: 1.0.0